◆ワンタイムパスワードの利用開始【機種変更後パソコン編】

ワンタイムパスワード認証をご利用になるには、ワンタイムパスワードの利用開始操 作が必要となります。

新しいスマートフォンにワンタイムパスワードアプリをダウンロードします。(各ア プリストアより)

以下は、信用金庫のインターネットバンキングのログイン画面以降の手順となります。

 ログイン画面右側にある 「利用開始」をクリック する。

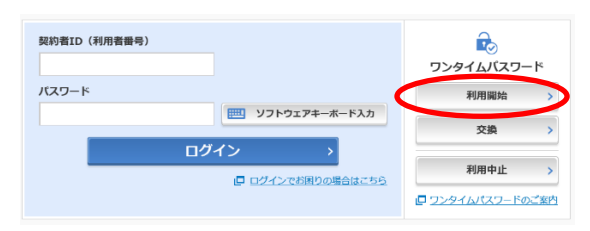

②契約者 I Dとログインパス ワードを入力し、「次へ」を 押下する。

| <ul> <li>スマートフォンや<br/>合は、ワンタイム</li> </ul>    | は、東田盛みででいる」「シンと高く生産する」「シンの内分とごねをうたとう。<br>パソコン、ハードウェアトークンの故障・紛失等により現在登録しているトークンが使用できない<br>パスワードの交換ができませんので、当会庫までお問合せください。 |
|----------------------------------------------|----------------------------------------------------------------------------------------------------|
|                                              | 17                                                                                                    |
| トークンの準備方法につい                                 | 1                                                                                                    |
| トークンの準備方法につい<br>契約者ID(利用者番号                  | ) ・ログインパスワードの入力                                                                                                    |
| トークンの準備方法につい<br>契約者ID(利用者番号)<br>契約者ID(利用者番号) | ) · ログインパスワードの入力                                                                                                    |

③トークンに表示されるシリアル 番号とワンタイムを入力後、資金 移動用パスワードを入力し、「登 録」ボタンを押下する。

※ログイン時のワンタイムパスワード認証要 否を「認証する」にした場合、ログイン時に もワンタイムパスワードが必要となります。

| 959410(39-F998 States    |              | ソフトウコ<br><u></u> | :アトークン例 1        |
|--------------------------|--------------|------------------|------------------|
| トークンをご用意されていない場合はこちら     |              |                  | No73 + CL/23 - F |
| ワンタイムバスワードの登録            |              |                  |                  |
| シリアル番号(半角英数字)            | 530000000X   |                  | 15.200000        |
| ワンタイム/スワード(半角<br>数字)     |              | ログイン             | 時のワンタイムパ         |
| ログイン時のワンタイム<br>パスワード電話要否 | 数143 〇 数10ない | ワード認             | 証の要否を選択          |
| 資金移動用バスワード入力             |              | 0.0 %            |                  |
| 28世紀日177日 - U            | 6 7 8        | 9 10             | >                |
|                          |              |                  |                  |

④以上で、利用開始作業は終了と なります。以後、お取引する際 は、ワンタイムパスワードでの 認証となります。

| フンタイムバスワード利用開始        | ⑦このページのご利用ガイド        |  |
|-----------------------|----------------------|--|
| ワンタイムパスワード室徒 🤉 勉増結果   |                      |  |
| ワンタイムパスワードの利用開始が売了しまし | to                   |  |
| 受付内容                  |                      |  |
| 受付番号                  | 1234567              |  |
| 受付時刻                  | 2003年07月16日10時35分25秒 |  |
| 登録内容                  |                      |  |
| シリアル番号                | 2V07160I6FK2         |  |
| ログイン時のワンタイムパスワード認証要否  | 12日する                |  |

※表示画面はサンプル画面のため、実際の画面とは異なります。